# **RMDZ Zone Information Reporting System (ZIRS) Zone Incentive Funds (ZIF) Updates**

# November 2011

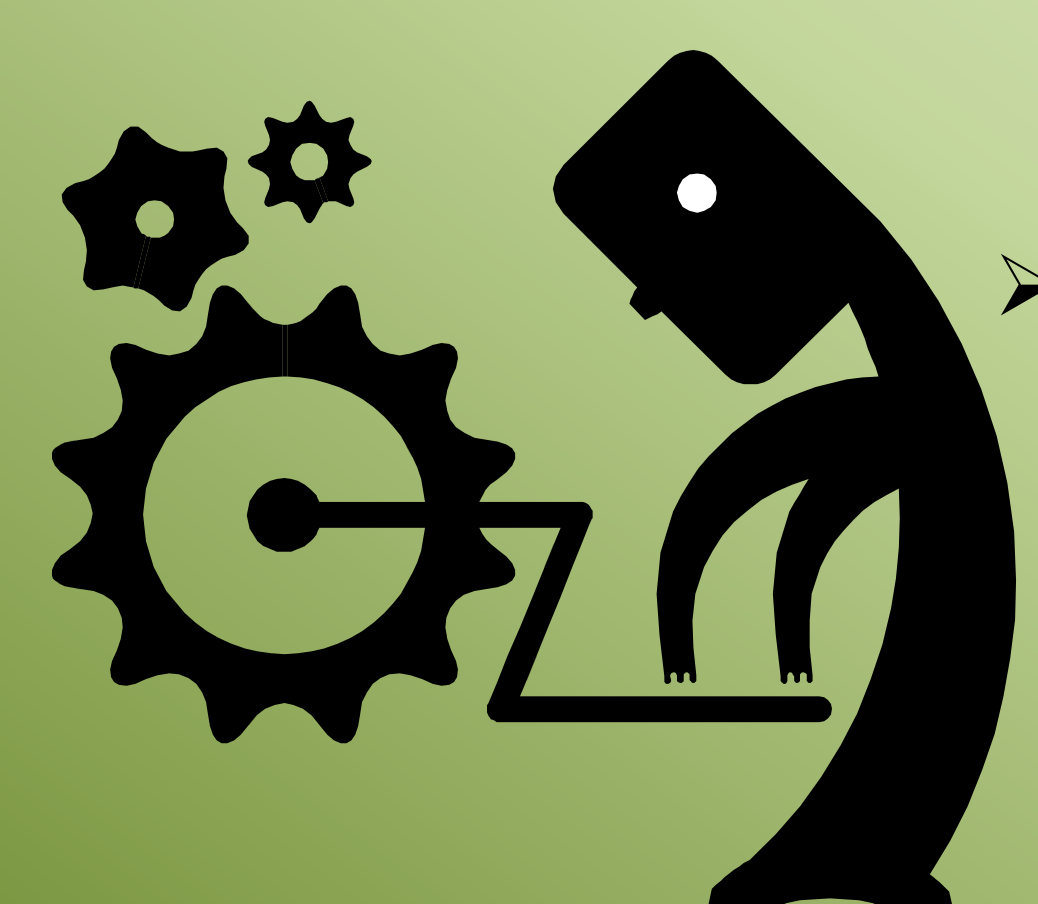

# ZIF Updates

- One-Stop Entry for All ZIF Functions
- VDR Automatically Attached
- Reimbursement Form Automated

# VDRs and ZARs

- Vendor Data Record (VDR) Overview
- Zone Annual Report (ZAR)
   Due Date Reminder
- Business "Latest Communication" Snap Shot View

# **Cal Recycle**

#### RMDZ ZIRS ZIF Updates -> One-Stop Entry for ZIF Functions-> Navigating to the ZIF Tab

- 1. Click "Zone" on Left Navigation Bar (Zone Link Screen Removed for ZAs! One Less Step!)
- 2. Click the ZIF Tab.
  - 1. Summary List of ZIFs will Appear
  - 2. "Add ZIF" Button will Appear.
- 3. Click desired ZIF. ZIF Summary Page will appear.

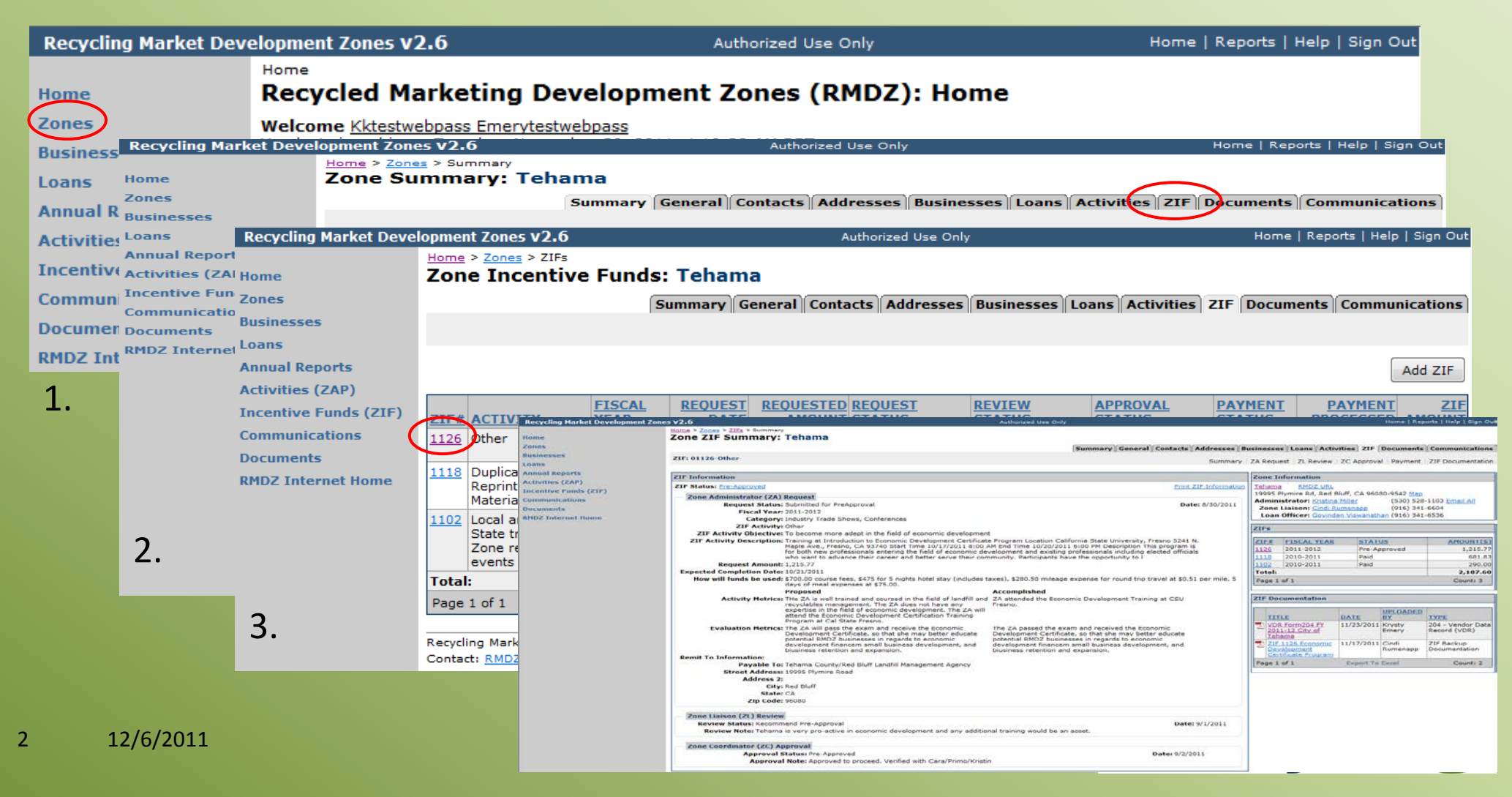

## RMDZ ZIRS ZIF Updates -> New ZIF Enhancements

- 1. ZIF Summary Page Subtab
- 2. Responsibility Labels: <u>ZA</u> Request, <u>ZL</u> Review, <u>ZC</u> Approval
- 3. ZIF Document Subtab now in same set of Subtabs (One less entry area!)
- 4. ZIF Documentation Summary Box
- 5. VDR Automatically Attached (One less attachment!)
- 6. Reimbursement Form Now Automatically Generated (One less form to complete!)

| Recycling Market Development Zone | is V2.6 Authorized Use Only Home   Reports   Help   Sign Out                                                                                                    |
|-----------------------------------|----------------------------------------------------------------------------------------------------|
|                                   |                                                                                                    |
| Home                              |                                                                                                    |
| Zones                             | Summary General Contacts Addresses Businesses Loans Activities ZIF Documents Communications                                                                                                    |
| Businesses                        | ZIF: 01126-Other                                                                                                    |
| Loans                             | Summary 25 Request 12 Review 120 Approval Payment 21 Documentation                                                                                                    |
| Annual Reports                    | ZIF Information Zone Information                                                                                                    |
| Activities (ZAP)                  | ZTE Status: Pre-Approved Print ZTE Information Tehama RMD2 URI                                                                                                    |
| Incentive Funds (ZIF)             | 19995 Plymire Rd, Red Bluff, CA 96080-9542 Map                                                                                                    |
| Communications                    | Zone Administrator (2A) Request Administrator: Kristina Miller (530) 528-1103 Email All                                                                                                    |
| Documents                         | Request status: summed for PreApproval     Date: 0/50/2011     Zone Liaison: Cindi Rumenapp     (916) 341-6604       Eiscal Year: 2014     (916) 341-6604     (916) 341-6604     (916) 341-6604                                                                                                    |
| RMDZ Internet Home                | Category: Industry Trade Shows, Conferences                                                                                                    |
|                                   | ZIF Activity: Other                                                                                                    |
|                                   | ZIF Activity Objective: To become more adept in the field of economic development                                                                                                    |
|                                   | ZIF Activity Description: Training at Introduction to Economic Development Certificate Program Location California State University, Fresno 5241 N. ZIF# FISCAL YEAR STATUS AMOUNT(\$)                                                                                                    |
|                                   | for both new professionals entering the field of economic development and existing professionals including elected officials                                                                                                    |
|                                   | who want to advance their career and better serve their community. Participants have the opportunity to I                                                                                                    |
|                                   | Request Amount 1,215.77 [102 2010-2011 Paid 290.00]                                                                                                    |
|                                   | Expected Completion Date: 10/21/2011 2011 2,137.00<br>How will funds be used: 4500.00 course fees. \$475 for 5 pinbts hotel stay (includes tayes). \$280.50 mileage expense for round trip travel at \$0.51 per mile 5                                                                                                    |
|                                   | days of meal expenses at \$75.00.                                                                                                    |
|                                   | Proposed Accomplished                                                                                                    |
|                                   | Activity Metrics: The ZA is well trained and coursed in the field of liandhill and ZA attended the Economic Development Training at CSU recyclables management. The ZA des not have any Fresho.                                                                                                    |
|                                   | expertise in the field of economic development. The ZA will                                                                                                    |
|                                   | attend the Economic Development Certification Training Program at Call State Freso. DATE BY DITE                                                                                                    |
|                                   | Evaluation Metrics: The ZA will pass the exam and receive the Economic The ZA passed the exam and received the Economic The ZA passed the exam and received the Economic 11/23/2011 Krysty 204 - Vendor Data                                                                                                    |
|                                   | Development Certificate, so that she may better educate Development Certificate, so that she may better educate Development Certificate, so that she may better educate Development Certificates or that she may better educate Development Certificates or that she may better educate or that she may better educate or that she ma |
|                                   | development financem small business development, and development financem small business development financem small business development f |
|                                   | biusiness retention and expansion. biusiness retention and expansion.                                                                                                    |
|                                   | Remit to information: Page 1 of 1 Export To Excel Count: 2 Page 1 of 1 Export To Excel Count: 2                                                                                                    |
|                                   | Street Address: 19995 Plwnie Rad                                                                                                    |
|                                   | Address 2:                                                                                                    |
|                                   | City: Red Bluff                                                                                                    |
|                                   | State: CA                                                                                                    |
|                                   | Zip Code: 96080 Addresses Businesses Loans Activities ZIF Documents Communications                                                                                                    |
|                                   | Zene Lisicen (ZL) Deview                                                                                                    |
|                                   | Review Status: Recommend Pre-Approval                                                                                                    |
|                                   | Review Note: Tehama is very pro-active in economic deve Summary ZA Request ZL Review ZC Approval Payment ZIF Documentation                                                                                                    |
|                                   |                                                                                                    |
|                                   | Zone Coordinator (ZC) Approval Expanded View of Updated Responsibility Labels                                                                                                    |
|                                   | Approval Status: Pre-Approved                                                                                                    |
|                                   | Approval Note: Approved to proceed. Verified with Cara/Primo/Kristin                                                                                                    |

- 1. VDR Automatically Attached
- 2. Payee Information Verification Based on Data Provided in VDR
- 3. **ZIF Documentation Summary Box**

| Recycling Market Development Zone | es v2.6                                                                                                    | Authorized    | l Use Only                                                   | Home   Reports   Help   Sign Out                            |
|-----------------------------------|----------------------------------------------------------------------------------------------------|---------------|--------------------------------------------------------------|-------------------------------------------------------------|
| Home                              | Home > Zones > ZIFs > ZA Request<br>Zone Incentive Fund ZA Request: Tehama                                                                                                    |               |                                                              |                                                             |
| Zones                             |                                                                                                    |               | Summary General Contacts Addresses Businesse                 | s Loans Activities ZIF Documents Communications             |
| Businesses                        | ZIF: 00000-                                                                                                    |               | Summary   ZA Requ                                            | est   ZL Review   ZC Approval   Payment   ZIF Documentation |
| Loans                             | Enter information and select save                                                                                                    |               |                                                              |                                                             |
| Annual Reports                    | Fields marked with * (asterisk) are required.                                                                                                    |               |                                                              |                                                             |
| Activities (ZAP)                  | Save Cancel                                                                                                    |               |                                                              |                                                             |
| Incentive Funds (ZIF)             |                                                                                                    |               |                                                              |                                                             |
| Communications                    | Request Status: Pending                                                                                                    | Print         | Zone Information                                             |                                                             |
| Documents                         | * Date Reguested: 11/30/2011                                                                                                    |               | Tehama RMDZ URL                                              |                                                             |
| RMD2 Internet Home                | * Category: Select Category.                                                                                                    |               | 19995 Plymire Rd, Red Bluff, CA 96080-9542 Map               |                                                             |
|                                   | * Activity: Soloct Activity                                                                                                    |               | Administrator: Kristina Miller (530) 528-1103 Email All      |                                                             |
|                                   | * Activity Objective:                                                                                                    | •             | Zone Liaison: Cindi Rumenapp (916) 341-6604                  |                                                             |
|                                   | * 2 Antivity Description                                                                                                    |               | Loan officer: Govindan Viswanadian (910) 341-6556            |                                                             |
|                                   | Activity Description:                                                                                                    | *             | ZIFs                                                         |                                                             |
|                                   | * Amount Requested:                                                                                                    |               | ZIE# EISCAL YEAR STATUS                                      | AMOUNT(\$)                                                  |
|                                   | * 2 Est Completion Date:                                                                                                    |               | 1126 2011-2012 Approved for Reimbursement                    | 1,215,77                                                    |
|                                   | Actual Completion Date:                                                                                                    |               | 1118 2010-2011 Paid                                          | 681.83                                                      |
|                                   | * 2 How will funds be used:                                                                                                    |               | 1102 2010-2011 Paid                                          | 290.00                                                      |
|                                   | E now will fullids be used.                                                                                                    | *             | Total:                                                       | 2,187.60                                                    |
|                                   | Proposed Act                                                                                                    | complished    | Page 1 of 1                                                  | Count: 3                                                    |
|                                   | Activity Metrics:                                                                                                    | A             |                                                              |                                                             |
|                                   | Ţ                                                                                                    | Ŧ             | ZIF Documentation                                            |                                                             |
|                                   | Evaluation Metrics:                                                                                                    | ·             | TITLE DATE UPLOADED                                          | BY TYPE                                                     |
|                                   | The second second | $\sim$        | VDR Form204 FY 2011-12 City of Tehama 11/23/2011 Krysty Emer | y 204 - Vendor Data Record (VDR)                            |
|                                   | Remit to Information:<br>Pavable To: Tohama County/Red Riuff Landfill Mana                                                                                                    |               | Page 1 of 1 Export To Excel                                  | Count: 1                                                    |
|                                   | Address 1: 10005 plusing - L                                                                                                    | gement Agency |                                                              |                                                             |
|                                   | Address 2. 19995 Plymire Road                                                                                                    | _ )           |                                                              |                                                             |
|                                   | Address 2:                                                                                                    |               |                                                              |                                                             |
|                                   | City: Red Bluff                                                                                                    |               |                                                              |                                                             |
|                                   | State: California 🗸                                                                                                    |               |                                                              |                                                             |
|                                   | Zip Code: 96080                                                                                                    |               |                                                              |                                                             |
|                                   |                                                                                                    |               |                                                              |                                                             |
|                                   | Enter information and select save.                                                                                                    |               |                                                              |                                                             |
|                                   | Fields marked with * (asterisk) are required.                                                                                                    |               |                                                              |                                                             |
|                                   | Save Cancel                                                                                                    |               |                                                              |                                                             |
|                                   |                                                                                                    |               |                                                              |                                                             |

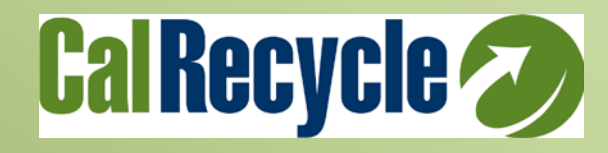

#### RMDZ ZIRS ZIF Updates -> New ZIF Enhancements -> ZL, ZC and Payment Screen Updates

|           |                     |               |                                                     |                                                                                        |                                         |                                                | · · · · · · · · · · · · · · · · · · ·      |  |  |  |
|-----------|---------------------|---------------|-----------------------------------------------------|----------------------------------------------------------------------------------------|-----------------------------------------|------------------------------------------------|--------------------------------------------|--|--|--|
| Recycli   | ng Market Developme | ent Zones v2  | 6 Au                                                | uthorized Use Only                                                                     |                                         | Home   Reports   Help   Sign Ou                | t                                          |  |  |  |
|           |                     | Home > Zone   | s > <u>ZIFs</u> > Payment                           |                                                                                        |                                         |                                                |                                            |  |  |  |
| Home      |                     | Zone In       | centive Fund Payment: Tenama                        | ~~~~~~~~~~~~~~~~~~~~~~~~~~~~~~~~~~~~~~~                                                |                                         |                                                | _                                          |  |  |  |
| Business  | ses                 |               | Summary                                             | General Contacts Addresses Busin                                                       | nesses    Loans    Activities           | ZIF   Documents    Communications              |                                            |  |  |  |
| Loans     |                     | ZIF: 01126    | Other                                               | Summary   ZA                                                                           | Request   ZL Review   ZC Ap             | proval   Payment   ZIF Documentation           | C. C. C. C. C. C. C. C. C. C. C. C. C. C   |  |  |  |
| Annual F  | leports             |               |                                                     |                                                                                        | Zana Information                        |                                                | 1                                          |  |  |  |
| Activitie | s (ZAP)             | Back Edit     |                                                     |                                                                                        | Tehama PMD7 URI                         |                                                |                                            |  |  |  |
| Incentiv  | e Funds (ZIF)       | Payment St    | atus: Pending                                       | <u>irm</u>                                                                             | 19995 Plymire Rd, Red Bl                | uff, CA 96080-9542 Map                         |                                            |  |  |  |
| Commun    | ications            | Date Proce    | ssed:                                               |                                                                                        | Administrator: Kristina                 | Miller (530) 528- Email                        |                                            |  |  |  |
| Docume    | nts                 | PO Nui        | nber:                                               |                                                                                        |                                         |                                                |                                            |  |  |  |
| RMD, RC   | cycling Market Dev  | Hom           | e > Zones > ZIFs > ZC Approval                      | Authorized Use Only                                                                    |                                         | Home   Ke                                      |                                            |  |  |  |
| Но        | me                  | Zo            | ne Incentive Funds ZC Approval: Teh                 | iama                                                                                   |                                         |                                                |                                            |  |  |  |
| Zo        | nes                 |               |                                                     | Summary General Contacts Ad                                                            | Idresses Businesses Lo                  | ans Activities ZIF Document                    | 5 Communications                           |  |  |  |
| Bu        | Recycling Market    | t Developme   | nt Zones V2.6                                       | Authorized Use Only                                                                    |                                         | н                                              | Iome   Reports   Help   Sign Ou            |  |  |  |
| Lo        |                     | e breveropint | Home > Zones > ZIEs > ZI Review                     | ,                                                                                      |                                         |                                                |                                            |  |  |  |
| An        | Home                |               | Zone Incentive Fund ZL Review: Te                   | hama                                                                                   |                                         |                                                |                                            |  |  |  |
| AC        | Zones               |               |                                                     |                                                                                        | · / · · · · · · · · · · · · · · · · · · |                                                |                                            |  |  |  |
| Co        | Ducines             |               |                                                     | Summary General Conta                                                                  | cts Addresses Busines                   | sses Loans Activities ZIF De                   | ocuments Communications                    |  |  |  |
| Do        | Dusinesses          |               | ZIF: 01126-0ther                                    |                                                                                        | Summary   ZA Re                         | equest   ZL Review   ZC Approval               | Payment   ZIF Documentation                |  |  |  |
| RM        | Loans               |               |                                                     |                                                                                        |                                         |                                                |                                            |  |  |  |
|           | Annual Reports      |               | Back                                                |                                                                                        |                                         | Zone Information                               |                                            |  |  |  |
|           | Activities (ZAP)    |               |                                                     |                                                                                        |                                         | Tehama RMDZ LIRI                               |                                            |  |  |  |
|           | Incentive Funds (   | (ZIF)         | Review Status: Recommend Pre-Approval               |                                                                                        |                                         | 19995 Plymire Rd, Red Bluff, CA 96080-9542 Map |                                            |  |  |  |
|           | Communications      |               | Date: 9/1/2011                                      |                                                                                        | Administrator: Kristina Miller          | (530) 528- Email                               |                                            |  |  |  |
|           | Documents           |               | Review Note:                                        |                                                                                        |                                         |                                                | 1103 <u>All</u>                            |  |  |  |
|           | RMDZ Internet Ho    | me            | development and any additional training             | g would be                                                                             |                                         | Zone Liaison: Cindi Rumenapp                   | (916) 341-6604                             |  |  |  |
|           |                     |               |                                                     |                                                                                        |                                         | Loan Officer: Govindan                         | (916) 341-6536                             |  |  |  |
|           |                     |               | ZIF Information                                     |                                                                                        |                                         |                                                |                                            |  |  |  |
|           |                     |               | ZIF Status: Pre-Approved                            |                                                                                        | Print ZIF Information                   | ZIFs                                           |                                            |  |  |  |
|           |                     |               | Zone Administrator (ZA) Request                     |                                                                                        |                                         |                                                |                                            |  |  |  |
|           |                     |               | Request Status: Submitted for PreApprox             | val                                                                                    | Date: 8/30/2011                         | ZIF# FISCAL YEAR STAT                          | US AMOUNT(\$)                              |  |  |  |
|           |                     |               | Fiscal Year: 2011-2012                              |                                                                                        | Date: 0/00/2011                         | <u>1126</u> 2011-2012 Pre-A                    | pproved 1,215.77                           |  |  |  |
|           |                     |               | Category: Industry Trade Shows, C                   | Conferences                                                                            |                                         | 1118 2010-2011 Paid                            | 681.83                                     |  |  |  |
|           |                     |               | ZIF Activity: Other                                 |                                                                                        |                                         | 1102  2010-2011  Paid                          | 290.00                                     |  |  |  |
|           |                     |               | ZIF Activity Objective: To become more adept        | in the field of economic development                                                   |                                         | lotal:                                         | 2,187.60                                   |  |  |  |
|           |                     |               | ZIF Activity Description: Training at Introduction  | to Economic Development Certificate P                                                  | rogram                                  | Page 1 of 1                                    | Count: 3                                   |  |  |  |
|           |                     |               | Location California State<br>93740 Start Time 10/17 | University, Fresho 5241 N. Maple Ave.<br>/2011 8:00 AM End Time 10/20/2011 6:          | , Fresno, CA<br>00 PM                   |                                                |                                            |  |  |  |
|           |                     |               | Description This program                            | n is for both new professionals entering                                               | the field of                            | ZIF Documentation                              |                                            |  |  |  |
|           |                     |               | economic development a<br>who want to advance the   | and existing professionals including elec-<br>eir career and better serve their commu- | cted officials                          |                                                |                                            |  |  |  |
|           |                     |               | Participants have the op                            | portunity to I                                                                         | anney.                                  | TITLE DATE                                     | BY TYPE                                    |  |  |  |
|           |                     |               | Request Amount: 1,215.77                            |                                                                                        |                                         | VDR Form204 FY 11/23/2011                      | Krysty 204 - Vendor                        |  |  |  |
|           |                     |               | Expected Completion Date: 10/21/2011                |                                                                                        |                                         | 2011-12 City of                                | Emery Data Record                          |  |  |  |
|           |                     |               | How will funds be used: \$700.00 course fees, \$4   | 75 for 5 nights hotel stay (includes taxe                                              | es), \$280.50 mileage                   |                                                | (VDR)                                      |  |  |  |
|           |                     |               | expense for round trip to                           | ravei at \$0.51 per mile, 5 days of meal                                               | expenses at \$75.00.                    | Economic 11/17/2011                            | Cindi ZIF Backup<br>Rumenapp Documentation |  |  |  |
|           |                     |               | Activity Metrics: THe 7A is well trained as         | nd coursed 74 attended the Economic                                                    | _                                       | Development                                    |                                            |  |  |  |
|           |                     |               | in the field of landfill and                        | d recyclables Development Training at (                                                | CSU Fresno.                             | Certificate                                    |                                            |  |  |  |
|           |                     |               | management. The ZA do                               | oes not have                                                                           |                                         |                                                | Excel County 2                             |  |  |  |
| 5         |                     |               | economic development.                               | The ZA will                                                                            |                                         | Page 1 01 Export 10                            | Count: 2                                   |  |  |  |
|           |                     |               | attend the Economic Dev                             | velopment                                                                              |                                         | L                                              |                                            |  |  |  |
|           |                     |               | Certification Training Pro                          | ogram at Cal                                                                           |                                         |                                                |                                            |  |  |  |

## RMDZ ZIRS ZIF Updates -> VDR Submission Pop Quiz and Winners!

1. What was the VDR Response Rate by Zone Works?

|           | a) | <u>38%</u> |
|-----------|----|------------|
| ircle One | b) | <u>77%</u> |
|           | c) | <u>92%</u> |

- 2. After completing sections 2 and 6, who to you send your VDR to?
  - a) E-mail to ZC (Mitch) and your ZL
  - <u>Circle One</u>
- b) <u>Post office</u>
  - c) Franchise Tax Board

3. Who was the first to get their VDR in? \_\_\_\_\_

<u>Fill In</u>

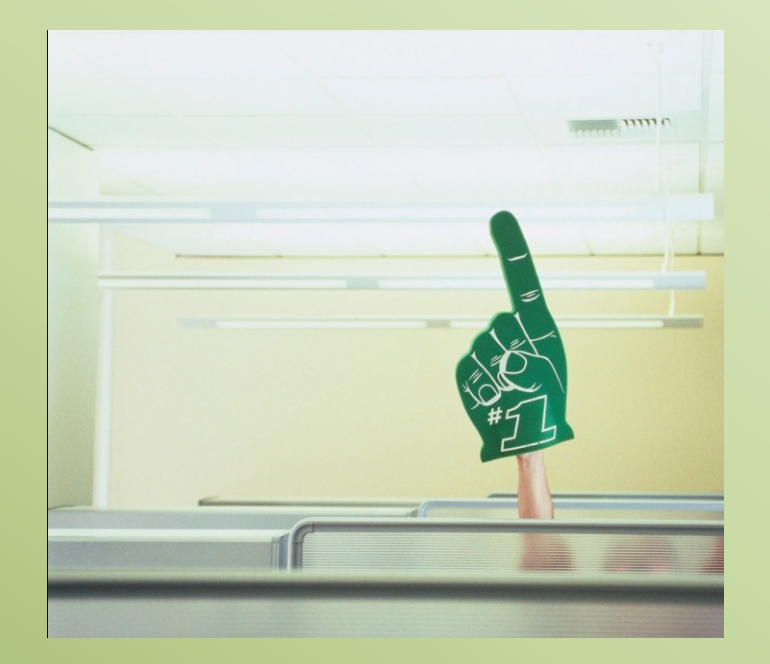

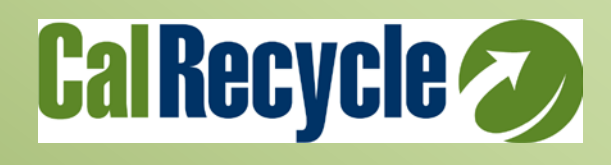

## RMDZ ZIRS ZIF Updates -> Vendor Data Record (VDR) Overview

#### Vendor Data Record (VDR) Completion Instructions

- 1) Check mark the small box at the top right for government entities,
- 2) <u>Complete ONLY Section 2 and 6,</u>
- 3) Scan & E-mail to Mitch, cc: your ZL.

VDRs are due Annually at the FY and are required to receive payment or to roll over funds to another year.

New VDRs will be needed again in June.

| ayments to nonr                                                                                                    | comation contained in this form will be used by California State University. Secramento to prepare ToleawisC tax form<br>esident vendors. Prompt return of this fully completed form will prevent delays when processing payments. NOTE: Gove                                                                                                    | and for withholding on<br>mment Entities, please                                                                                                    |
|----------------------------------------------------------------------------------------------------|----------------------------------------------------------------------------------------------------|----------------------------------------------------------------------------------------------------|
| 1<br>PLEASE<br>RETURN TO:                                                                                                    | 2.2.8.9; check the box at the end of this statement       Phone Number         Department/Office       Phone Number         Procurement & Contract Services       (916) 278-78         Street Address       Fax Number         6000 J Street, Sequoia Hall, Room 320       (916) 278-55         City, State, Zip       Email         Sacramento, California 95819-6008       vendordata                                                                                                    | 310<br>796<br>irecord@csus.edu                                                                                                    |
| 1                                                                                                    | Legal Business Name Mojave Desert and Mountain Recycling Authors Phone Number 909 797 771                                                                                                    | 7                                                                                                    |
| 2                                                                                                    | Individual/Sole Proprietor<br>(Enter Owner's Full Name) Fax Number 909 797 771                                                                                                    | 17                                                                                                    |
| VENDOR                                                                                                    | Mailing Address<br>(Street or P.O. Box Number) 14955 Dale Evans Parkway Email Address recyclingjpa                                                                                                    | a⊜gmail.com                                                                                                    |
| ADDRESS                                                                                                    | City Apple Valley State CA Zip 92307 Website URL: www.urecy                                                                                                    | cle.org                                                                                                    |
|                                                                                                    | Make Check Payable To: Mojave Desert and Mountain Recycling Authority                                                                                                    |                                                                                                    |
| 3<br>VENDOR<br>ENTITY<br>CHECK<br>ONE BOX<br>ONLY                                                                                                    | Individual/Sole Proprietor  Social Security Number / Social Security Number is required for Individual/Sole Proprietor Individual Tax Identification Number (TIN). Revenue and Taxation code section 18646 (see reverse).  Enter Federal Employer Identification Number (FEIN).  Corporation  Legal Corporation (Attorney)  Partnership/LLP  Estate or Trust  Limited Liability Corporation (LCO  Keempt Organization (Nonprofit)  Medical Corporation (Including dentistry, podiatry, optometry, etc. | rs by authority of                                                                                                    |
| 4                                                                                                    | Equipment/Supplies General Medical or from Medical                                                                                                    |                                                                                                    |
| PAYMENT                                                                                                    | Rent                                                                                                    |                                                                                                    |
| PAYMENT<br>TYPE<br>5<br>VENDOR<br>RESIDENCY<br>STATUS<br>AND                                                                                                    |                                                                                                    | NOTE:<br>Prior to meking segments<br>densing offeness, United<br>States tax leaves require all<br>employers to perform a ta-<br>sanalysis with respect to<br>country of citizenship to<br>determine residency for<br>Federal tax purposes, (Pre-<br>see reverse).                                                                                                    |
| PAYMENT<br>TYPE<br>5<br>VENDOR<br>RESIDENCY<br>STATUS<br>AND<br>DECLARATION<br>FOR TAX<br>PURPOSES<br>All payments<br>made by the<br>University are<br>subject to<br>Federal and<br>State tax laws. | Rent                                                                                                    | NOTE:<br>Prior to melikas payment<br>fareign citizens, United<br>States taa laws require all<br>englogers to perform a ta<br>analysis with respect to<br>country of citizenship to<br>determine residency for<br>forearist any puppes, (PM<br>see reverse).<br>NOTE:<br>An estate is a residen<br>decedent was a Califor<br>resident at the time.<br>death. A trust is a residen<br>function for assessing 32<br>if one or more truste<br>are California residen<br>Rules for assessing 31<br>i (Please se reverse).                                                                                                    |
| PAYMENT<br>TYPE<br>5<br>VENDOR<br>RESIDENCY<br>STATUS<br>AND<br>DECLARATION<br>FOR TAX<br>PURPOSES<br>All payments<br>subject to<br>Stederal and<br>State tax laws.                                 |                                                                                                    | NOTE:<br>Prior to making payment<br>fates to making payment<br>fates to laws require all<br>analysis with respect to<br>country of riticenship to<br>determine residency for<br>potentia yangenes. (PH<br>are reverse).<br>NOTE:<br>An estate is a residen<br>decedent was a Califor<br>resident at the time.<br>death. A trust is a residen<br>if one or more truste<br>are California residen<br>Rules for assessing 35<br>taxes differ significat<br>from Federal tax mul<br>(Please ser reverse<br>con this document is<br>mento.                                                                                                    |
| PAYMENT<br>TYPE<br>5<br>VENDOR<br>RESIDENCY<br>STATUS<br>AND<br>DECLARATION<br>FOR TAX<br>PURPOSES<br>All payments<br>made by the<br>University are<br>subject to<br>Federal and<br>State tax laws. | Rent                                                                                                    | NOTE:<br>Princ to mesking perment<br>fracts to mesking perment<br>fracts to inverse perform a to<br>analysis with respect to<br>country of citizenship to<br>determine residency for<br>Federal tax purposes, PME<br>are reversel.<br>NOTE:<br>An estate is a resident<br>determine residency for<br>resident at the time,<br>death. A trust is a resident<br>death. A trust is a resident<br>are California resident<br>are California resident<br>are Galifornia resident<br>if one or more truste<br>are California resident<br>if pressessing St<br>taxes differ significant<br>if pressessing St<br>taxes differ significant<br>if pressessing St<br>taxes differ significant<br>if pressing sec reverse<br>is not bis document is<br>mento. |

## RMDZ ZIRS ZIF Updates -> Vendor Data Record (VDR) Overview

Total Annual Zone Incentive Funds are broken into two categories.

#### **Total Rolling Zone Incentive Funds** \$5,000/yr

#### A) Zone Outreach\$3500/yr

- i) ZIF Activity Requests
- ii) Managed by Mitch Delmage
- iii) VDR for Zone Entity

#### **B)** ZoneWorks Attendance \$1500/yr

- i) Hotel, Airfare, Conference Reg.Fee (all automatically processed)
- ii) Managed by CSUS
- iii) Personal VDR for remaining misc. travel reimbursement, ie mileage, parking, etc.

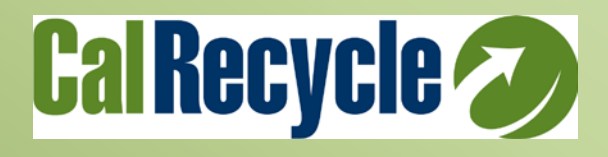

- 2010 ZAR is due Thursday, March 1, 2011
- The new ZAR Manual will also available in Sharepoint
- Reminder about Reporting Process !! Verify FIRST then report!!
  - Review and input all data first, THEN capture that data in an annual report
  - Report Print option available via top blue ribbon on the right, under Reports
- A Tons Jobs Survey Letter Template will be available for your use, and will be circulated via e-mail, and be available in the ZIRS Documents.

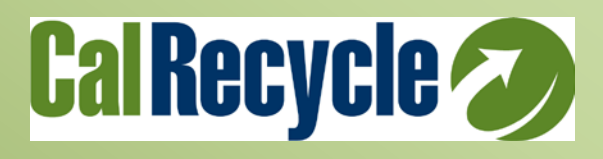

### **RMDZ ZIRS ZIF Updates -> Businesses Latest Communications Snap Shot View**

- 1. Click "Zone" on Left Navigation Bar
- Click the Businesses Tab. 2.
- 3. Summary List of Businesses will Appear
- 4. Now Includes column "Last Communication"
  - 1. Shows the last date of any logged communications
  - 2. Provides snap shot of Businesses that may need contacting!

| Recycling Hurket Develop | ment zones vz                                                                     |                                           |          | Author                 | ized Use Only                                          |                                 | Home                                    | Reports   H | eip   sign Oi | 10              |
|--------------------------|-----------------------------------------------------------------------------------|-------------------------------------------|----------|------------------------|--------------------------------------------------------|---------------------------------|-----------------------------------------|-------------|---------------|-----------------|
| Home                     | Home > Zone<br>Zone Su                                                            | ≝ > Summary<br>I <b>mmary: Sonoma/M</b> € | end      | ocino/Lake Counti      | es                                                     | $\frown$                        |                                         |             |               |                 |
| Zones                    | Summary Contests Addresses Businesses Loans Activities 715 Doc                    |                                           |          |                        |                                                        | ans Activities ZIE Documents Co | mmunicati                               | one         | a             |                 |
| Busmesses                | Samuel y Connectal Connectal Addresses Notices Ext Documents Communications Notes |                                           |          |                        |                                                        |                                 |                                         |             |               |                 |
| Loans                    |                                                                                   |                                           |          |                        |                                                        |                                 |                                         |             |               |                 |
| Annual Reports           |                                                                                   |                                           |          |                        |                                                        |                                 |                                         |             |               |                 |
| Activities (ZAP)         | Existing Business                                                                 |                                           |          |                        |                                                        |                                 |                                         |             |               |                 |
| Incentive F              | BIICTMECC                                                                         |                                           | TED      | JORE CREATER Sonoma    | Sonoma/Mendocino/Lake Counties RMDZ URL Zone Local URL |                                 |                                         |             |               |                 |
| Communica Recycling Mar  | ket Developme                                                                     | ent Zones V2.6                            |          |                        | Authorized Us                                          | se Only                         |                                         | Home        | Reports       | Help   Sign Out |
| Documents                |                                                                                   | Home > Zones > Businesses                 |          |                        | he Counting                                            |                                 |                                         |             |               |                 |
| Notes                    |                                                                                   | Zone Businesses: 50                       | ono      | oma/Mendocino/La       | ke Counties                                            |                                 |                                         |             |               |                 |
| RMDZ Inter Zones         |                                                                                   |                                           |          | Summar                 | General Conta                                          | cts Addresses Bu                | sinesses Loans Activities ZIF Do        | cuments     | Communica     | tions Notes     |
| Webpass H Businesses     |                                                                                   |                                           |          |                        |                                                        |                                 |                                         |             |               |                 |
| System Ad Loans          |                                                                                   |                                           |          |                        |                                                        |                                 |                                         |             |               |                 |
| Annual Reports           | 5                                                                                 |                                           |          |                        |                                                        |                                 |                                         |             | A             | dd Business     |
| Activities (ZAP)         | )                                                                                 |                                           | _/       |                        |                                                        |                                 |                                         |             |               |                 |
| Incentive Fund           | ls (ZIF)                                                                          | BUSINESS NAME                             | _/       | LAST COMMUNICATION TYP | <u>°E</u>                                              | PRIMARY CONTACT                 | STREET ADDRESS                          | CITY        | COUNTY        | STATUS          |
| Communication            | 15                                                                                | Bruce McCracken                           | /        | Un                     | nown                                                   | 5 JL 11 - 1                     |                                         |             | -             | Potential       |
| Documents                |                                                                                   | City of Cloverdale                        | <u> </u> | Mul                    | n/Compost                                              | Ruth ,Unciano                   | City Hall Annex 126 N. Cloverdale Blvd. | Cloverdale  | Sonoma        | Existing/Open   |
| Notes                    |                                                                                   | Discount Auto Class                       |          | 9/16/2010 Mul          | cn/Compost                                             | Martin ,Mileck                  | 6000 Potter Valley Rd                   | Uklan       | Mendocino     | Existing/Open   |
| PMD2 Internet            | Homo                                                                              | Encore Ribbon, Inc.                       |          | <u>3/10/2010</u> Red   | voing manufacturer.                                    |                                 | 1010 Dutton Ave                         | Santa Posa  | Sonoma        | Existing/Open   |
| websees Uses             | nome                                                                              | GreenLife Eurniture                       |          | 2/23/2011 Rec          | voing manufacturer                                     | Drew.Stillman                   |                                         | Santa Rosa  | Sonoma        | Potential       |
| webpass Home             | 2                                                                                 | Into The Woods                            |          | Mul                    | ch/Compost                                             |                                 | 300 Water St                            | Petaluma    | Sonoma        | Closed          |
| System Admin             |                                                                                   | Law Offices of Leonard Allen Rie          | y        | 2/10/2011 Cor          | version Technology                                     |                                 |                                         |             |               | Potential       |
|                          |                                                                                   | ReBuild Store                             | _        | Unk                    | nown                                                   |                                 | Kunzler Ranch Rd                        | Ukiah       | Mendocino     | Potential       |
|                          |                                                                                   | Recycled Lumberworks                      |          | Sec                    | ondary Processor                                       | Joe ,Garnero                    | 596 Park Blvd                           | Ukiah       | Mendocino     | Closed          |
|                          |                                                                                   | <u>Sushi Tozai</u>                        |          | Mul                    | n/Compost                                              | Soheil ,Majd                    |                                         |             |               | Potential       |
|                          |                                                                                   | Tuff Mats                                 |          | Re                     | ycling manufacturer                                    |                                 |                                         |             |               | Existing/Open   |
|                          |                                                                                   | Winewood Products LLC                     |          | Reu                    | se                                                     | David,Voql                      | 915 Piner Rd                            | Santa Rosa  |               | Existing/Open   |
|                          |                                                                                   | Yokayo Biofuels                           |          | Unk                    | nown                                                   |                                 |                                         |             |               | Potential       |
|                          |                                                                                   | Page 1 of 1                               |          |                        |                                                        |                                 |                                         |             |               | Count: 14       |
| .0                       |                                                                                   | Reguling Market Development Ze            | DOG 1    |                        |                                                        |                                 |                                         |             |               |                 |

Contact: RMDZZIRSHelp@calrecycle.ca.gov

Contact your ZL first for any Zone or ZIRS questions.

ZLs will contact Krysty Emery for ZIRS User Application issues. (916) 341-6684 <u>Krysty.emery@calrecycle.ca.gov</u>

Krysty will get back to both the ZL and the ZA usually in a cc:ed e-mail or coordinated phone call.

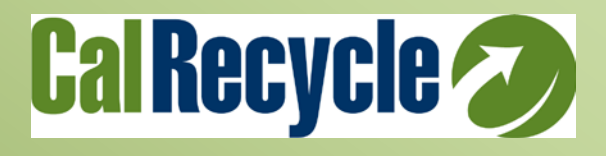

#### RMDZ ZIRS ZIF Updates -> ZIF Process Refresher Appendix-> Process Flow Diagram

| Tabs in ZIRS –<br>Inside an open ZIF                                                                                                    | ZA Request<br>(ZA/ZL use only<br>to Submit)<br>(This is the only tab the ZA<br>should ever edit. A ZL may also<br>use this tab, but only to help a<br>ZA create a ZIF request.)                                                               | ZL Review<br>(ZL use only to<br>Recommend)<br>(This is the only tab the ZL should<br>ever edit A ZL may use the<br>Request Tab, but only to help a ZA<br>create a ZIF request.)                                                 | ZC Approval<br>(ZIF Coord use only<br>To PreApprove and<br>Approve)<br>(The Approval Tab and the<br>Payment Tab are the only<br>tabs the ZIF Coordinator<br>should ever edit.)                        | Payment<br>(CSUS use only)<br>(The Approval Tab and the<br>Payment Tab are the only tabs<br>the ZIF Coordinator should<br>ever edit.) |
|----------------------------------------------------------------------------------------------------|----------------------------------------------------------------------------------------------------|----------------------------------------------------------------------------------------------------|----------------------------------------------------------------------------------------------------|----------------------------------------------------------------------------------------------------|
|                                                                                                    | Step 1 (ZA or ZL Only)<br>Drop Down Option:<br>Pending<br>(This option is if a ZA drafts and<br>saves a ZIF but does not yet want<br>to submit it for preapproval to<br>the ZL staff.)                                                        | No action required                                                                                                    | No action required                                                                                                    | No action required                                                                                                    |
| ZIF Activity<br><u>PreApproval</u><br>Process Row<br>(This row is the ZA<br>asking for permission to<br>spend money)                                      | Step 2 (ZA or ZL Only)         Drop Down Option:         Submitted       for PreApproval         (This step the ZA creates a ZIF and Submits for PreApproval)         ZIRS generates e-mail to ZL upon save.                                  | Step 3 (ZL only)         Drop Down Option:         Recommended for PreAppoval         (This step the ZL reviews and<br>Recommends for PreApproval)         ZIRS generates e-mail to ZA and<br>ZIF Coordinator upon save.        | Step 4 (ZIF Coord Only)         Drop Down Option:         PreApproved         This step the ZIF Coord reviews         and PreApproves)         ZIRS generates e-mail to ZA         and ZL upon save.  | No action required<br>Drop Down Option Reads:<br>Waiting Approval                                                                     |
| Reimbursement<br>Approval<br>Process Row<br>(This row is the ZA<br>asking for<br>reimbursement of the<br>money after the activity<br>has been completed.) | Step 5 (ZA or ZL Only)         Drop Down Option:         Submitted for Reimbursement         (This step the ZA Submits for<br>Approval for reimbursement)(Also<br>attaches Backup Receipts)         ZIRS generates e-mail to ZL<br>upon save. | Step 6 (ZL only)         Drop Down Option:         Recommended for Reimbursement         (This step the ZL reviews and Recommends for Approval for payment.)         ZIRS generates e-mail to ZA and ZIF Coordinator upon save. | Step 7 (ZIF Coord Only)<br>Drop Down Option:<br>Approved or Denied<br>(This step the ZIF Coord reviews<br>and Approves for<br>reimbursement)<br>ZIRS generates e-mail to ZA<br>ZL and CSUS upon save. | Step 8 (ZIF Coord/CSUS Only)<br>Drop Down Option:<br>In Process or Paid<br>ZIRS generates e-mail to ZA,<br>ZL, ZIF Coord upon saye.   |

#### Phase 1: ZIF Activity "PreApproval"

**Step 1:** ZA drafts ZIF PreApproval Request in <u>ZA Request Tab</u>

- (ie asks permission to conduct activity to spend money.)
- ZA sets status to Pending if they want to save a draft only.

**Step 2:** ZA Submits ZIF Preapproval in <u>ZA Request Tab</u>.

- ZA sets ZIF status to "Submitted for Preapproval"
- ZIRS automatically notifies ZL via e-mail

**Step 3:** ZL Reviews the ZIF in the <u>ZL Review Tab</u>.

- A ZL sets Review status to "Recommends for Preapproval", and adds any comments, or works with ZA to address any issues.

- ZIRS automatically notifies ZIF Coordinator via e-mail

**Step 4:** ZIF Coord "PreApproves" after review in the <u>ZC Approval Tab</u>.

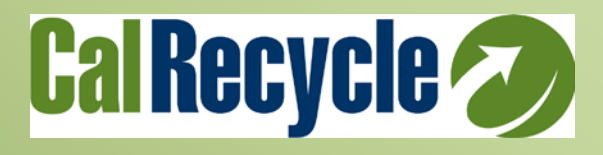

#### **<u>Action Phase:</u>** ZA conducts activity and incurs expenses.

#### Phase 2: Reimbursement "Approval"

Step 5b: ZA Prepares Back up, Submits for Reimbursement in <u>ZA Request Tab</u>.
 ZA updates Accomplishment fields and attaches back up receipts
 ZA sets status to "Submit for Reimbursement", then "Save"

**Step 6:** ZL reviews request for reimbursement and backup docs.

- ZL Updates status to "Recommends Approval" in the ZL Review Tab
- If adjustments are needed, ZL works w/ ZA to final until acceptable
- **Step 7:** ZIF Coordinator reviews reimbursment request and backup docs. - ZIF Coordinator "Approves" in the <u>ZC Approval Tab</u>

Step 8: CSUS processes payment.

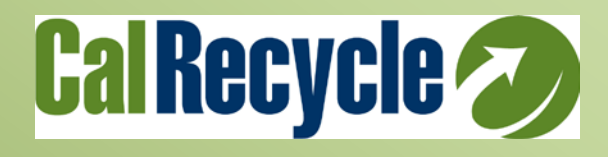